## How to sign up for POP email notifications

## Log in or create an account

- 1. Create or log in to your WorkSafeBC online services account.
- Once you've logged in, view the Insurance tab. In the "Account information" tile, click Manage my account.

| Wive launched a new tool that will allow you to view and submit your incid                                                     | ert investigation reports through your prime services account. To access this new tool, you will need to eithe |
|----------------------------------------------------------------------------------------------------|----------------------------------------------------------------------------------------------------|
|                                                                                                    | v.                                                                                                    |
| nsurance                                                                                                    | Health & Safety                                                                                                |
| Account information                                                                                                    |                                                                                                    |
| Legal name:<br>Trade same:<br>CAA bediness number:<br>Account status:<br>Active                                                | Manage my accou                                                                                                |
| Lagat name:<br>Tode same:<br>CAA beoiners number:<br>Account status:<br>Account status:<br>Payroll report status<br>Quarter 3: | Account balance @<br>Corrent balance:                                                                          |

## Select the email notifications you'd like to receive

**3.** In the "Personal Optional Protection" tile, click the **notifications** link.

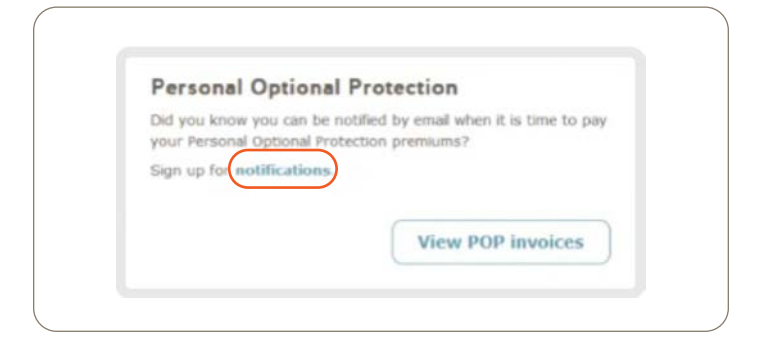

4. Select the radio button Manage email notifications and click Continue.

| Le  | count number:<br>gal name:                               |
|-----|----------------------------------------------------------|
| Tra | ide name:                                                |
| w   | hat would you like to do today?                          |
|     | Change your address                                      |
|     | Cancel your account                                      |
|     | Update your CRA business number or ownership information |
|     | View your Personal Optional Protection invoices          |
| ۲   | Manage email notifications                               |

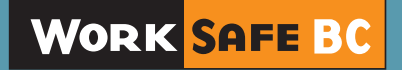

 Select the email notification(s), you'd like to receive via email. Enter your email address and click Save.

| Account number:             |                             |                     |                        |                      |
|-----------------------------|-----------------------------|---------------------|------------------------|----------------------|
| Legal name:<br>Trade name:  |                             |                     |                        |                      |
|                             |                             |                     |                        |                      |
| When you sign up to rec     | eive email notifications, v | e no longer send pa | per copies of forms or | invoices in the mail |
|                             |                             |                     |                        |                      |
| I would like to receive ema | all notifications for:      |                     |                        |                      |
| Payroll reports             |                             |                     |                        |                      |
| Pre-authorized payment      | notifications more infor    | mation              |                        |                      |
| Personal Optional Protect   | tion invoices               |                     |                        |                      |
|                             | /                           |                     |                        |                      |
| Send my email notification  | s to:                       |                     |                        |                      |
|                             |                             |                     |                        |                      |

Note: Only one email address can be used for all email notifications. You will no longer receive mailed forms or invoices when you opt to receive email notifications.

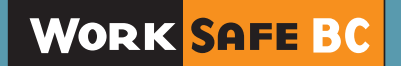